| 本機のしくみ           | 2-2    | サイクロ |
|------------------|--------|------|
| 本機のしくみと基本操作について  | 2-2    | サイク  |
| 機能の呼び出しかた        | 2-3    | 動作を  |
| メニュー操作           | 2-4    | モーショ |
| メインメニューの使いかた     | 2-4    | ーモーシ |
| 基本的な機能だけを利用する    |        | マナーに |
| (シンプルメニュー)       | 2-5    | マナー  |
| スピンぐるメニュー        | 2-6    | 暗証番号 |
| スピンぐるメニューについて    | 2-6    | 暗証番  |
| スピンぐるメニューを利用する   | 2-7    | その他の |
| 機能呼び出し           | 2-9    | その他  |
| 簡単な操作で機能を呼び出す    | 2-9    | ダブルナ |
| 複数の機能を切り替えて利用する  |        | ダブル  |
| (マルチジョブ機能)       | . 2-10 | モード  |
| 待受画面に機能を登録して呼び出す |        | 便利な機 |
| (デスクトップショートカット)  | . 2-11 |      |
| アイコン一覧から機能を呼び出す  | . 2-12 |      |

| 2-2 | サイクロイドポジション      | 2-13 |
|-----|------------------|------|
| 2-2 | サイクロイドポジション切替時の  |      |
| 2-3 | 動作を設定する          | 2-13 |
| 2-4 | モーションコントロール      | 2-14 |
| 2-4 | モーションコントロールについて. | 2-14 |
|     | マナーについて          | 2-16 |
| 2-5 | マナーモード/電波Offモード  | 2-16 |
| 2-6 | 暗証番号             | 2-17 |
| 2-6 | 暗証番号について         | 2-17 |
| 2-7 | その他の基本操作         | 2-18 |
| 2-9 | その他の基本操作         | 2-18 |
| 2-9 | ダブルナンバー          | 2-19 |
|     | ダブルナンバーを利用する     | 2-19 |
| -10 | モードについて          | 2-20 |
|     | 便利な機能            | 2-22 |
| 11  |                  |      |

基本操作

基本操作

### 本機のしくみと基本操作について

#### 本機の操作方法

本機は、次の方法で操作を行うことができます。

#### ボタン操作

オープンポジションで、ボタンを押して操 作する方法です。本機のすべての操作が行 えます。

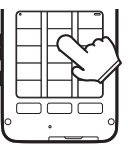

#### ■ベクターパッド

本機は、マルチガイドボタン部分がセン サー(ベクターパッド)になっており、押 す強さによってスクロールの速さが変化し ます。ベクターパッドをぐるっとなぞるこ とで、便利なメニュー(スピンぐるメ ニュー)を表示することができます。

# 800

ベクターパッドは、端の方を押さえて操作するとカーソルが反応しないことや、動作が遅くなることがあります。ベクターパッドの中央寄りを押さえて操作をしてください。

#### モーションコントロール

本機を振ったり回転させて操作する方法で す。機能を呼び出したり、文字や画像の拡 大/縮小、コンテンツ選択などが行えま す。(あらかじめ設定が必要です。)

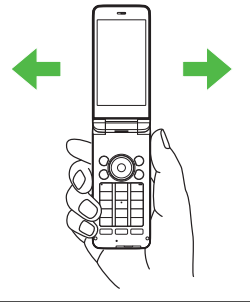

#### データの保存場所について

メモリカードを取り付けているとき、本機 で撮影した静止画やダウンロードしたデー タなどは、メモリカードに優先的に保存さ れます。(各機能の設定で変更することが できます。)

- マイ絵文字、デコレメールテンプレートは 本体に保存されます。
- ●メモリカードを取り付けていないときは、 自動的に本体に保存されます。

#### 便利なサイクロイドポジション

サイクロイドポジションにすると、横画面 でテレビやインターネットをワイドに楽し むことができます。また、カメラでは横長 サイズの画像を撮影できます。

基本操作

### 機能の呼び出しかた

本機は、いろいろな方法で機能を呼び出すことができます。目的に応じて使い分けてください。

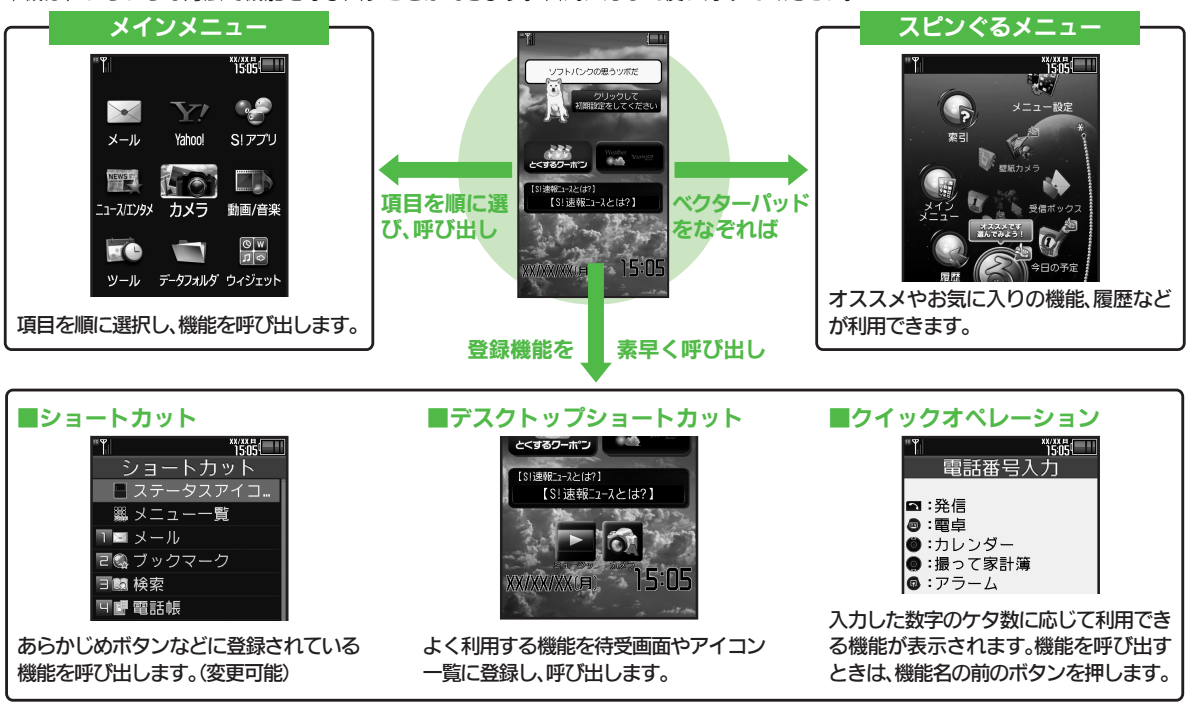

●機能の利用中にショートカットで他の機能を呼び出し、切り替えて利用することもできます。

### メニュー操作

#### メインメニューの使いかた メインメニューから機能を選ぶ 1505 K Yahool ×-11 S!アプリ NEWST 401 コースエンタメカメラ 動画/音楽 0 w 10 ツール データフォルダ ウィジェット メインメニューが表示されます。 ・⑦で機能/項目選択 ▶● "išös PIM-生活 時計·計測 文書·録音 外部接続 ョカレンダー 伽 プロフィール交換 😰 アラーム ■お日覚めTV 🐵 リラクゼーションタ.

- ●選んだ機能が実行されたり、項目内の メニューが表示されます。
- 項目内のメニューが表示されたとき
   は、③で項目を選び、
   を押します。

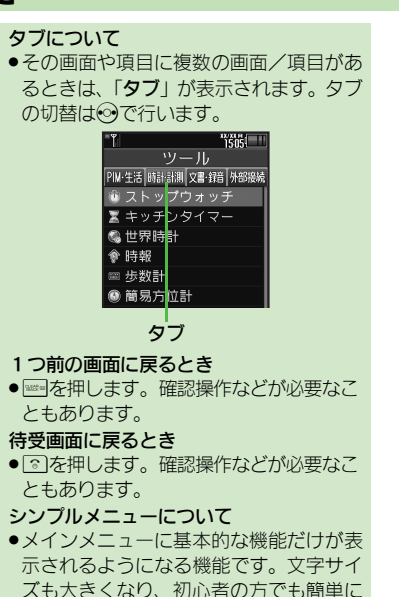

お使いいただけます。

メインメニュー項目について

| メール       | メールを利用します。            |
|-----------|-----------------------|
| Yahoo!    | インターネットに接続し<br>ます。    |
| S!アプリ     | ゲームなどのアプリを利<br>用します。  |
| ニュース/エンタメ | 情報ツールを利用します。          |
| カメラ       | 静止画や動画を撮影しま<br>す。     |
| 動画/音楽     | 動画/音楽サービスを利<br>用します。  |
| ツール       | 便利な機能を利用します。          |
| データフォルダ   | 静止画などのデータを確<br>認します。  |
| ウィジェット    | モバイルウィジェットを<br>利用します。 |
| TV        | テレビを視聴します。            |
| 電話機能      | 電話関連の機能を利用し<br>ます。    |
| 設定        | いろいろな設定をします。          |

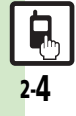

メニュー操作

基本操作

### 基本的な機能だけを利用する(シンプルメニュー)

#### シンプルメニューのはたらき

シンプルメニューに設定すると、基本的な 機能だけが表示されるようになります。

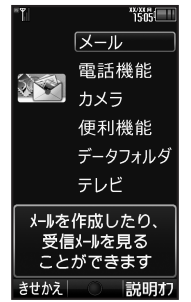

- ●画面に表示される文字が太くなり、文字サ イズも「大」に設定されます。
- ●時計/カレンダー表示が「時計(大)」に設定されます。

| ■シンプルメニューで使用できる機能 |                                                                                                    |
|-------------------|----------------------------------------------------------------------------------------------------|
| メール               | 受信ボックス、新規作成、<br>下書き、デコレメールテン<br>プレート、送信済みボック<br>ス、未送信ボックス、SMS<br>新規作成                                                       |
| 電話機能              | 電話帳、新規登録、通話履<br>歴、簡易留守再生、簡易留<br>守設定、留守番電話再生、<br>オーナー情報、スピードダ<br>イヤル/メール                                                     |
| カメラ               | 静止画撮影、動画撮影、お<br>まかせアルバム、バーコー<br>ドリーダー、名刺読み取<br>り、ラクラク瞬漢ルーペ、<br>画像レビュー                                                       |
| 便利機能              | カレンダー、プロフィール<br>交換、アラーム、電卓、壁<br>紙・着信音、スマートリン<br>ク辞書、メモ帳、S! GPS<br>ナビ、歩数計、簡易方位<br>計、S!ともだち状況、S!<br>斉トーク、ダブルナンバー<br>設定、メニュー切替 |
| データフォルダ           | —                                                                                                    |
| テレビ               |                                                                                                    |
| ●待受画面ででき          | るおもなボタン操作は、基                                                                                                    |

●待受画面でできるおもなボタン操作は、基本的に標準メニューと同様です。

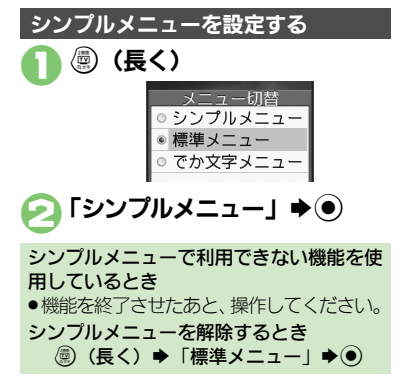

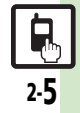

### スピンぐるメニュー

### スピンぐるメニューについて

#### スピンぐるメニューでできること

スピンぐるメニューはベクターパッドをぐ るっとなぞると表示されるメニューです。 時刻や状況によって本機がオススメする機 能や、よく使うお気に入りの機能、いろい ろな履歴などをなぞって選び、利用するこ とができます。

●待受画面だけでなく、機能の利用中でも表示されます。機能の利用中にスピンぐるメニューを表示すると、そのとき使用できるメニュー項目も表示されます。

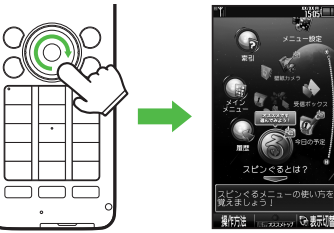

スピンぐるメニュー •スピンぐるメニューは、横画面でも利用で きます。

#### スピンぐるメニューのしくみ

スピンぐるメニューは次のようなしくみに なっています。(例:待受画面からの表示例) ・お気に入りは、本機を使い始めた翌日から 表示されます。

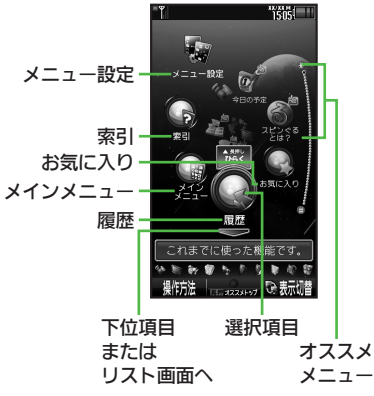

 スピンぐるメニュー表示中に図/町2を押すと、左/右に7項目ずつ移動します。また

 (長く)を押すと、スピンぐるメニュー 起動時の選択項目に移動します。

 ●

#### ■画面の切り替え

「---」表示時に②を押すと、下位項目や リスト画面が表示されます。「---」表示 時に③を押すと、上の階層に戻ります。

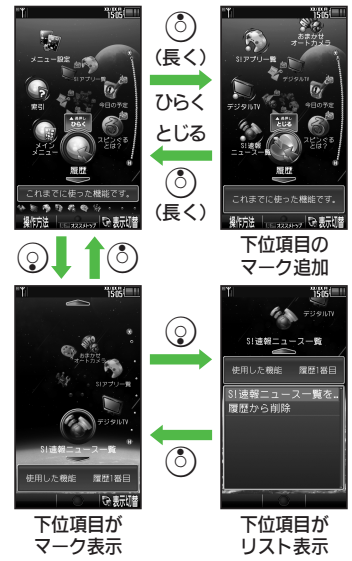

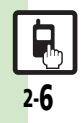

スピンぐるメニュー

### スピンぐるメニューを利用する

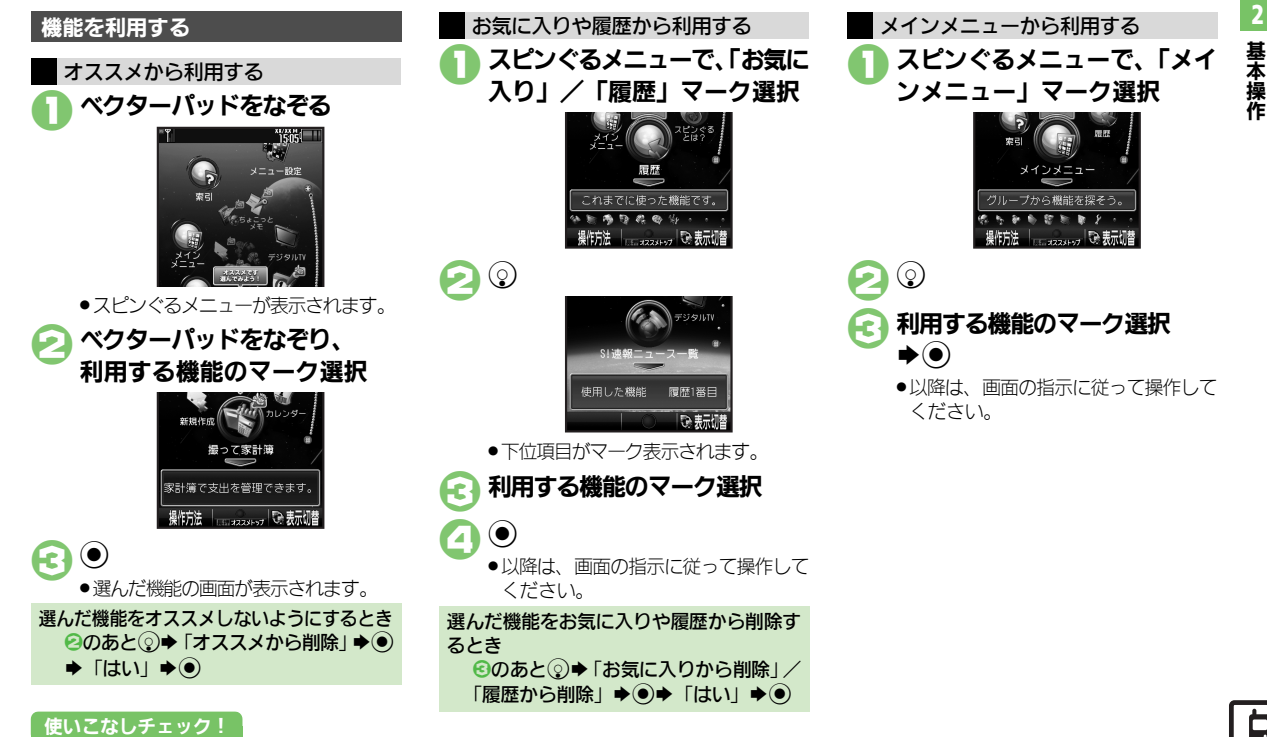

じ 便利
 ●お気に入りを並べ替えたい
 ●お気に入りをすべて
 削除したい
 ●お気に入りを
 立べ替えたい
 ●お気に入りを
 すべ
 甘えたい
 ・
 は
 ・
 は
 ・
 に
 ・
 ・
 は
 ・
 に
 ・
 は
 ・
 は
 ・
 は
 ・
 は
 ・
 は
 ・
 は
 ・

 は

 ・

 は

 ・

 は

 ・

 は

 ・

 は

 ・

 は

 ・

 は

 は

 は

 は

 は

 は

 は

 は

 は

 な

 は

 は

 は

 は

 は

 は

 は

 は

 は

 は

 は

 は

 は

 は

 は

 は

 な

 は

 は

 は

 は

 は

 は

 は

 ま

 は

 は

 は

 は

 は

 は

 は

 は

 は

 は

 は

 は

 は

 は

 は

 は

 は

 は

 は

 は

 は

 は

 は

 は

 は

 は

 は

 は

 は

 は

 は

 は

 は

 は

 は

 は

 は

 は

 は

 は

 は

 は

 は

 は

 は

 は

 は

 は

 は

 は

 は

 は

 は

 は

 は

 は

 は

 は

 は

 は

 は

 は

 は

 は

 は

 は

 は

 は

 は

 は

 は

 は

 は

 は

 は

 は

 は

 は

 は

 は

 は

 は

 は

 は

 は

 は

 は

 は

 は

 は

 は

 は

 は

 は

 は

 は

 は

 は

 は

 は

 は

 は

 は

 は

 は

 は

 は

 は

 は

 は

 は

 は

 は

 は

 は

 は

 は

 は

 は

 は

 は

 は

 は

 は

 は

 は

 は

 は

 は

 は

 は

 は

 は

 は

 は

 は

 は

 は

 は

 は

 は

 は

 は

 は

 は

 は

 は

 は

 は

 は

 は

 は

 は

 は

 は

 は

 は

 は

 は

 は

 は

 は

 は

 は

 は

 ば

 ば

 ば

 ば

 ば

 ば

 ば

 ば

 ば

 ば

 ば

 ば

 ば

 ば

 ば

 ば

 ば

 ば

 ば

 ば

 ば

 ば

 ば

 ば

 ば

 ば

 ば

 ば

 ば

 ば

 ば

 ば

 ば

 ば

 ば

 ば

 ば

 ば

 ば

 ば

 ば

 ば

 ば

 ば

#### スピンぐるメニュー

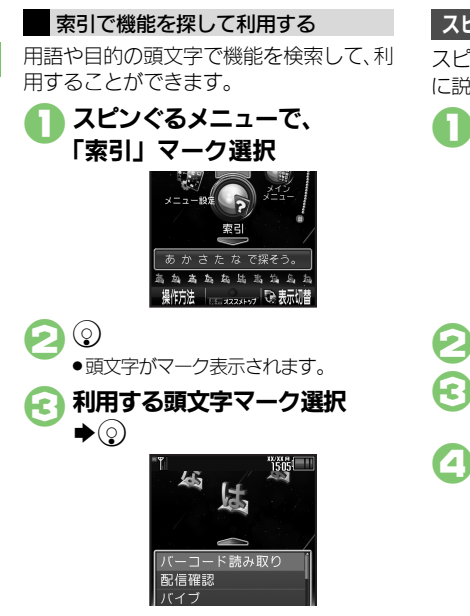

●以降は、画面の指示に従って操作して ください。

#### 使いこなしチェック!

③で機能選択⇒●

スピンぐるメニューのはたらきを設定する

スピンぐるメニューを初期化する操作を例 に説明します。

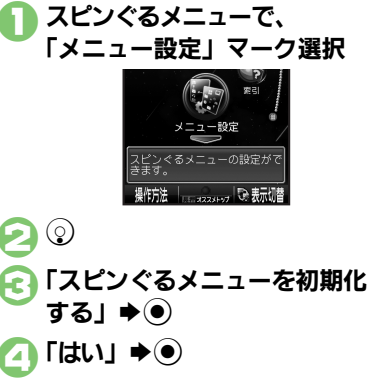

スピンぐるメニューの表示を変更する

スピンぐるメニューの画面で⊙を押すた び、直線表示⇔らせん状表示に切り替わ ります。直線に並ぶように表示したとき、 下位項目やリスト画面は⊙で、上位項目 は⊙で表示します。

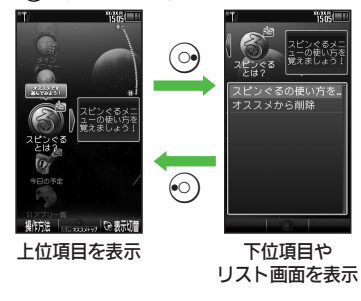

#### スピンぐるメニューの操作方法を確認する

スピンぐるメニューの画面で回を押すと、 操作方法を確認することができます。

2 基本操作

甚

一本操作

### 簡単な操作で機能を呼び出す

#### リストから選んで機能を呼び出す

あらかじめ登録されている機能のリストを 表示して、そこから機能を呼び出します。 (ショートカット)

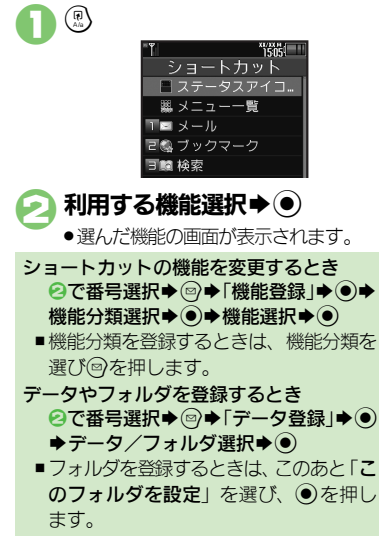

使いこなしチェック!

#### ボタンを長く押して機能を呼び出す

待受画面で回、 (③、 (②を長く押すと、あらか じめ登録されている次の機能を呼び出すこ とができます。(キーショートカット)

S!メール作成画面表示
 PCサイトブラウザメニュー表示

② プロフィール交換画面表示

 Bluetooth<sup>®</sup> On ∕ Off

アイコン一覧表示(前回ページ)

⑦ ファミリンクリモコン起動

● ○ 「本体・メモリカード」
 ○ 「キーショートカット設定」
 ● ● ● 「 ● 長押し」 ● ●
 〔通常アプリから登録」 ● ●

「ツール」 ◆ ● → PIM・生活画面で 「雷卓」 ◆ ●

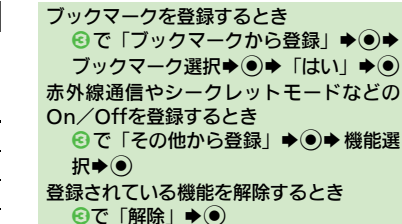

#### 動画関連の機能を呼び出す

テレビやムービーなど動画関連のメニュー (Movieメニュー)をボタンひとつで呼び 出すことができます。

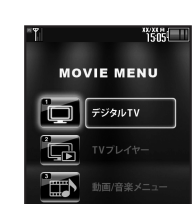

- Movieメニューが表示されます。
   利用する機能選択●
   ・選んだ機能の画面が表示されます。
- 2-9

#### ◎便利 ●ショートカットの割り当てを変更したい●ショートカットを初期化したい (℃ P.2-22)

#### 機能呼び出し

### 複数の機能を切り替えて利用する(マルチジョブ機能)

#### マルチジョブ機能のはたらき

ショートカットに登録されている機能を他の操作中に呼び出して利用できます。

インターネット利用中

#### ۳Ψ. 8 X1/3X04 2 YAHOO! & # Rey 切り替えて 18:00 MOLE 利用可能 スポーツ 野球 7UE 動画 占い ショッヒンゲ ヤフォク メール デコパート 知恵袋 開きか S-JITHI ロニュース 网络济 15051 回スポーツ YAHOO! & W 日芸能 ▲話頭 回お役立ち 株価 スポーツ 天気 野球 TUK" 地図 街が小 映画 動画 28 10 音楽 ゲーム 占い 泊火ング ヤフオク 設定・申込 お知らせ 災害用伝言板 S-1パトル メール デコレメール 知恵袋 回ほか 閉じる 1-2-ちょこっとメモ 今週末公開予定の映画」 1 ちょこっと メモを記動 メニュー 二完了 キャンセル 気になる情報をメモ

●着信音設定など一部の設定画面では、マルチ ジョブ機能が利用できないことがあります。

 「ペ」(ゴールド)が表示されているときは、 マルチジョブ機能が利用できません。

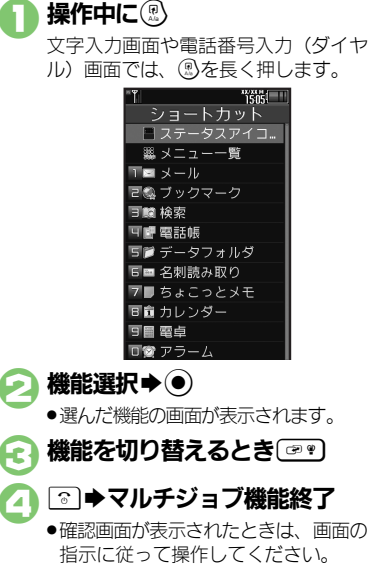

マルチジョブ機能を利用する

2 基本操作

# 2·10

機能呼び出し

### 待受画面に機能を登録して呼び出す(デスクトップショートカット)

機能やデータの画面から登録するとき

●サブメニューに「ショートカットを貼る」

待受画面に機能やデータのアイコンを貼り 付け、アイコンを選ぶだけで目的の機能や データを呼び出せる機能です。

待受画面に機能やデータを登録する

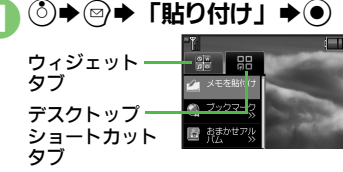

登録する機能やデータ選択 (●)

アイコンが表示されます。

 ●[>>」は、下の階層にさらに機能など があることを示しています。

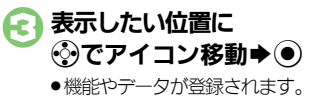

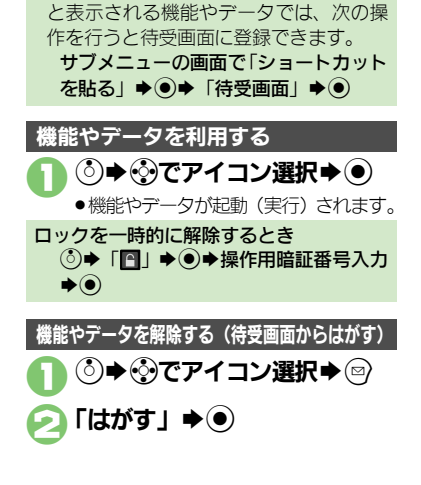

使いこなしチェック!

◎ 便利 ●アイコンを整列したい●アイコンの表示位置を変更したい●アイコンを前面/背面に移動したい●アイコンをまとめて解除したい●アイコン ロックしたい(**C** P.2-22)

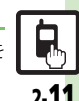

#### 機能呼び出し

### アイコン一覧から機能を呼び出す

機能やデータ、モバイルウィジェットをア イコン一覧に登録しておけば、簡単な操作 で呼び出すことができます。

#### アイコン一覧に機能などを登録する

- 最大件数まで登録されているページのときは、あらかじめアイコンの登録を解除してから操作してください。
- インストールしたモバイルウィジェットは、
   自動的に登録されます。

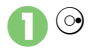

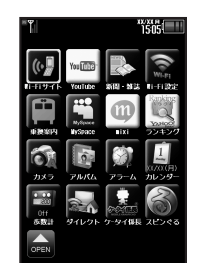

アイコン一覧画面
 ⑦/回を押すと、次/前のページに切り替わります。(「ページ1」で回を押すと、待受画面が表示されます。)

〕「⋒」 ♦●

- 🔁 😳 タブ選択
- ▶ 登録する機能など選択 ▶
  - アイコンが表示されます。
- 「>>」は、下の階層にさらに機能など があることを示しています。

## 会示したい位置に 会で移動 ⇒●

●機能などが登録されます。

#### 機能やデータの画面から登録するとき

- サブメニューに「ショートカットを貼る」 と表示される機能やデータでは、次の操作を行うとアイコン一覧に登録できます。
   サブメニューの画面で「ショートカットを貼る」 ◆ ● ◆ ページ選択◆ ● ◆ 表示 位置選択◆ ●
- アイコン一覧が5ページ以上あるとき
- ●のあと、確認画面が表示されます。「はい」または「いいえ」を選び、●を押します。
- ■確認画面表示中に◎を押すと、以降の確認画面の表示を設定できます。

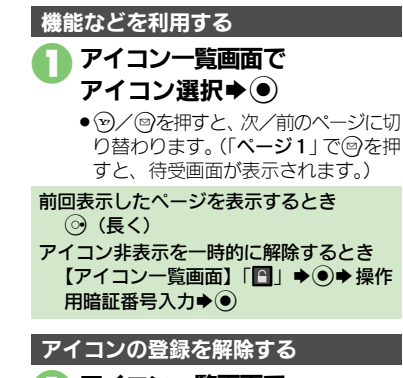

】 アイコン一覧画面で アイコン選択◆ 🖾(長く)

⊇「解除」⇒●

#### 使いこなしチェック!

基本操作

2.12

### サイクロイドポジション

## サイクロイドポジション切替時の動作を設定する

サイクロイドポジションにしたときの動作 を、次のいずれかに設定できます。

| デジタルTV起動            | テレビを起動                                                |
|---------------------|-------------------------------------------------------|
| Movieメニュー           | テレビ、動画/音楽メ<br>ニュー、ムービー、レ<br>コーダーコンテンツのメ<br>ニューを表示     |
| Application<br>メニュー | S!アプリ、カメラ、ピク<br>チャー、ミュージックの<br>メニューを表示                |
| Internetメニュー        | 受信ボックス、ブック<br>マーク、PCサイトブラ<br>ウザ、ダイレクトブラウ<br>ザのメニューを表示 |
| メインメニュー             | メインメニューを表示                                            |
| 登録アプリ起動             | 登録した機能を起動                                             |
| 登録ブックマーク<br>接続      | 登録したブックマークに<br>接続                                     |
| Off (待受)            | 待受画面を表示                                               |

この設定は、はじめてサイクロイドポジションにしたときに行えるようになっています。

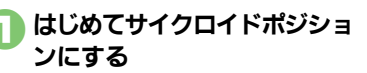

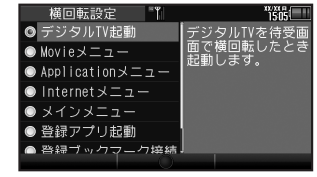

#### 横回転設定画面

### 🕽 メニュー/機能選択 🔿 💽

 設定が完了すると、以降も横回転設定 画面を表示するかどうかの確認画面が 表示されます。

### こ」「はい」 /「いいえ」 ●●

- 選んだメニューが表示または機能が実行されます。
- 「登録アプリ起動」/「登録ブックマーク 接続」を選んだとき
- あらかじめ登録されている機能やブック マークが動作します。ご自分で変更する こともできます。

#### 一度設定した内容を変更する

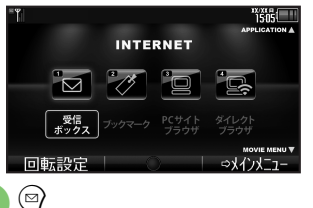

●横回転設定画面が表示されます。

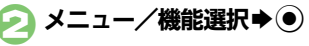

待受画面から操作するとき ●◆「設定」◆●◆◇「本体・メモリ カード」◆「画面回転動作設定」◆●◆ 「横回転設定」◆●◆「横回転動作設定」 ◆●◆メニュー/機能選択◆●

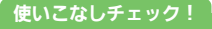

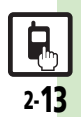

基本

摱

作

### モーションコントロール

### モーションコントロールについて

- 本機には、傾きや動きを検出するモーションコントロールセンサーが搭載されています。本機を動かすことで、画面を切り替えたり、 機能を呼び出すことができます。
- 誤動作防止が設定されているときや、画面が消灯しているときは利用できません。(クイックサイレントは利用できます。)
- •はじめてモーションコントロールを利用するときは、必ず「モーションコントロール補正」(127 P.2-24)を行ってください。
- ●あらかじめ利用したい機能で、モーションコントロールが有効になるように設定しておく必要があります。

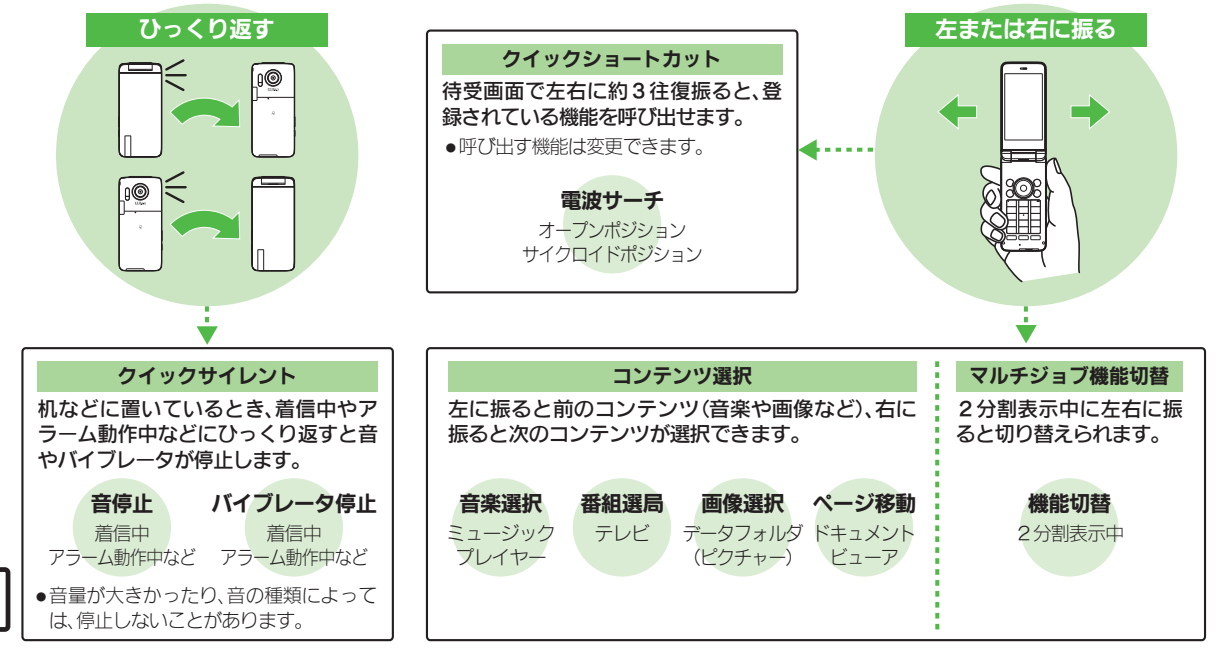

2

#### モーションコントロール

2

基本操作

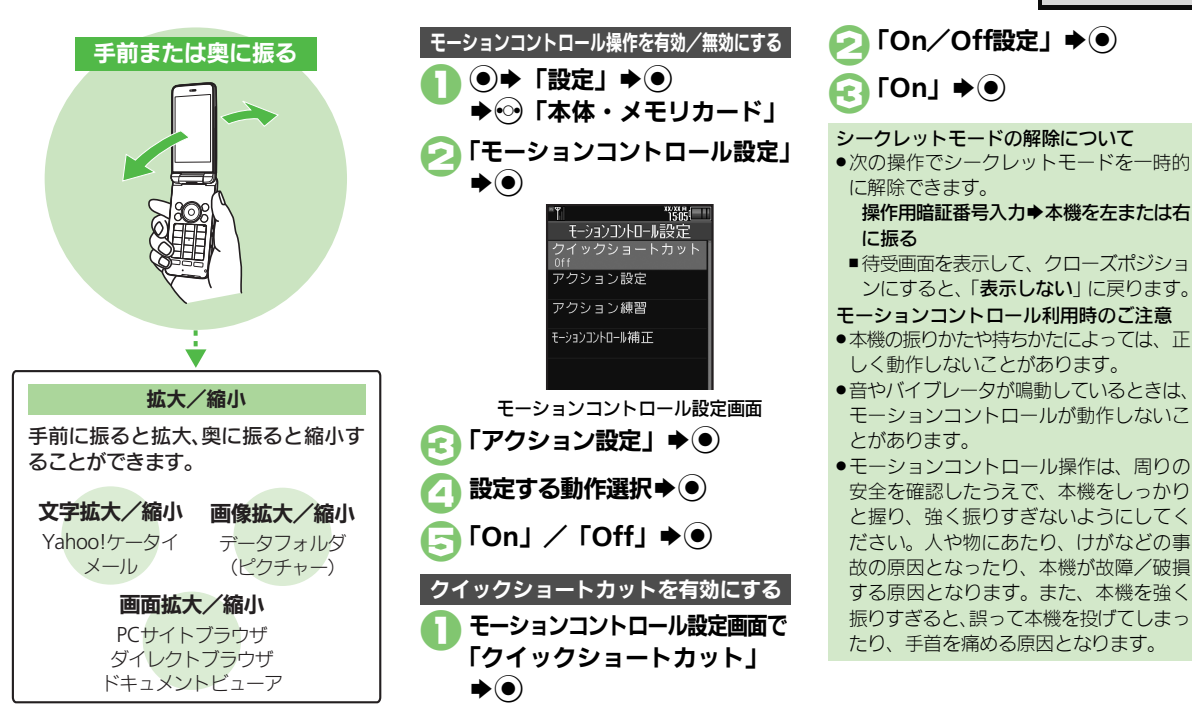

#### 使いこなしチェック!

○使用●クイックショートカットの操作を変更したい●登録したクイックショートカットを削除したい●登録したクイックショートカットをリセットしたい ●モーションコントロール操作を練習したい●モーションコントロールを補正したい(ピアP.2-24)

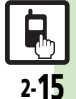

### マナーについて

### マナーモード/電波Offモード

携帯電話をお使いになるときは、周囲への 気配りを忘れないようにしましょう。

- 劇場や映画館、美術館などでは、周囲の人たちの迷惑にならないように電源を切っておきましょう。
- レストランやホテルのロビーなど、静かな 場所では周囲の人たちの迷惑にならないように気をつけましょう。
- 電車やバスなどの交通機関では、車内のア ナウンスや掲示に従いましょう。
- ●街の中では、通行の妨げにならない場所で 使いましょう。

マナーモードを利用する

着信があったりアラームが動作しても、本 機から音が出ないようにします。

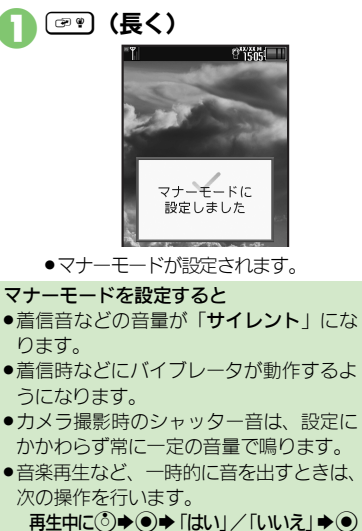

#### 電波Offモードを利用する

電源は入れたまま、電波の送受信だけを停止します。

 電波の送受信を停止すると、電話の発着信、 メールの送受信、インターネット接続など、
 電波をやりとりする機能が利用できなくなります。

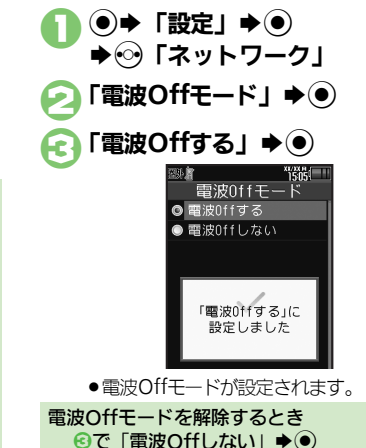

#### 使いこなしチェック!

◎ ●マナーモードの設定を変更したい●オリジナルのモードを作成したい●モードの設定を初期化したい●マナーモード設定中に音声を出力するとき確認画面を表示しない(ピア P.2-24)

マナーモード設定中に
(
ア・)
(長く)

マナーモードを解除するとき

基本操作

基本操作

#### 暗証番号について 本機の使用にあたっては、次の暗証番号が 現在の操作用暗証番号入力 各機能で暗証番号の入力を間違えると А 必要になります。 ●間違いを知らせるメッセージが表示され (●) ●各暗証番号はお忘れにならないよう、また、 ます。操作をやり直してください。 他人に知られないようご注意ください。 新しい操作用暗証番号入力 ●発着信規制用暗証番号の入力を3回間違 63 ●他人に知られ悪用されたときは、その損害 えたときは、発着信規制サービスの設定 (●) について当社では責任を負いかねますので、 変更ができなくなります。 再度新しい操作用暗証番号入力 あらかじめご了承ください。 このときは、発着信規制用暗証番号と交 各機能を利用するときに使 ¢۱ 換機用暗証番号の変更が必要となります 操作用 います。 ので、ご注意ください。 暗証番号※ ●このあと「はい」を選び、●を押すと、 (お買い上げ時は「9999」) 続けて管理者用暗証番号を変更でき 設定リセット オールリセッ 暗証番号を変更する ます。 ト、ダイレクトブラウザロッ 4~8ケタの番号を設定できます。 管理者用 「いいえ」 �� ク、プロキシ設定などのと 暗証番号※ 操作用暗証番号を変更する きに使います。 管理者用暗証番号を変更する (お買い上げ時は「9999」) ● ◆ 「設定」 ◆ ● セキュリティ設定画面で ご契約時の4ケタの番号で ➡····「本体・メモリカード」 交換機用 す。契約内容の変更やオプ 「管理者用設定」 ▶ ● 暗証番号 ションサービスを一般電話か 61 「セキュリティ設定」●● ら操作するときに使います。 「管理者用暗証番号変更」 1505 ヤキュリティ設定 ご契約時の4ケタの番号で (●) 発着信規制用 PIN题証 す。発着信規制サービスの 暗証番号※ 現在の管理者用暗証番号入力 設定を行うときに使います。 キー操作ロック (●) IPサービス設定 ※本機の操作で変更できます。 ケータイ機能制御 新しい管理者用暗証番号入力 ヤキュリティ設定画面 (●)

「暗証番号変更 | ▶ ●

再度新しい管理者用暗証番号
 入力 ◆ ●

### その他の基本操作

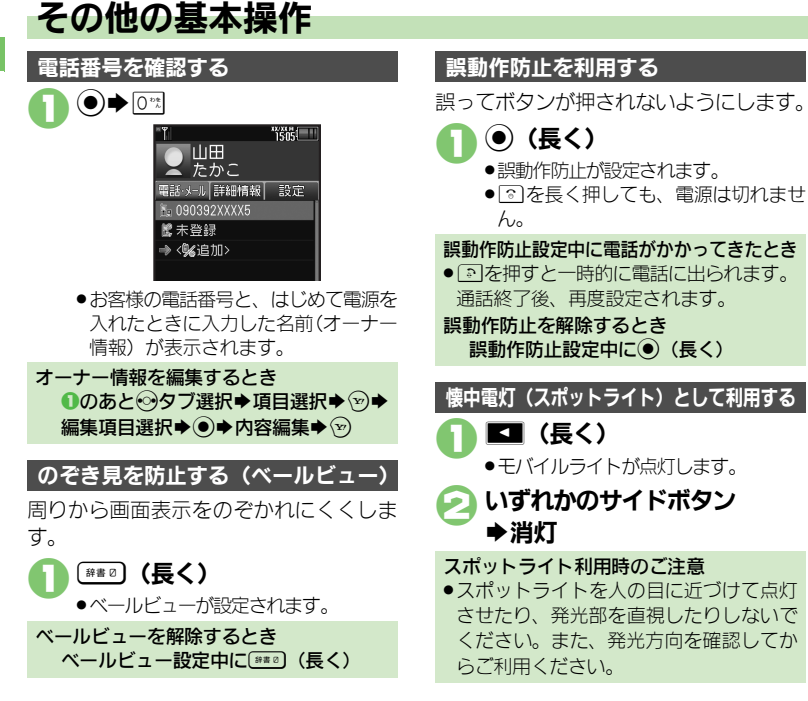

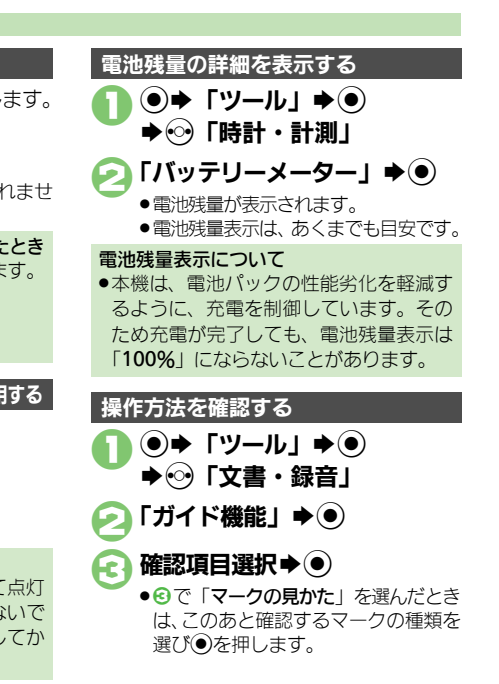

#### 使いこなしチェック!

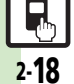

◎便刊●オーナー情報をリセットしたい●オーナー情報送信時の送信項目を設定したい●デュアルモード時に別回線のオーナー情報を確認したい●電池 残量表示を変更したい●ベールビューの設定を変更したい(27.P.2-25)

### ダブルナンバーを利用する

1台の携帯電話で、2つの回線(A回線/B回線:それぞれ別の電話番号とメールアドレス)を利用できるサービスです。

- ●ダブルナンバーの利用には、別途お申し込みが必要です。(有料)
- ●海外利用時、B回線でのSMS/S!メール送受信は、A回線に課金されます。
- ●ダブルナンバーについて詳しくは、「ソフトバンクモバイルホームページ」(『3P.17-23)を参照してください。

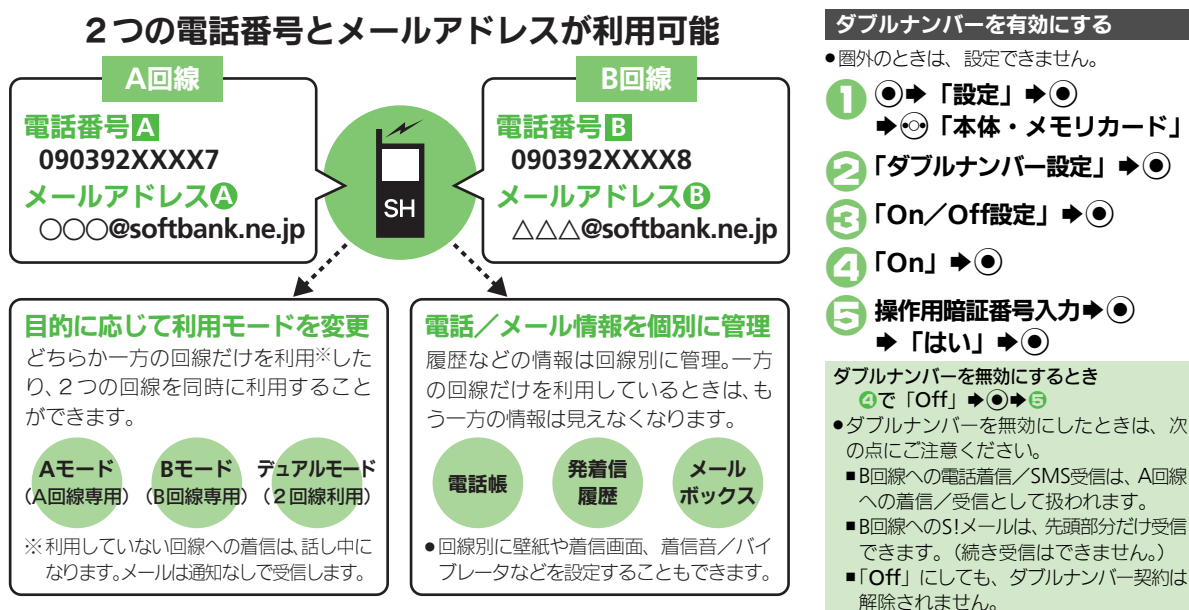

#### ダブルナンバー

### モードについて

基本操作

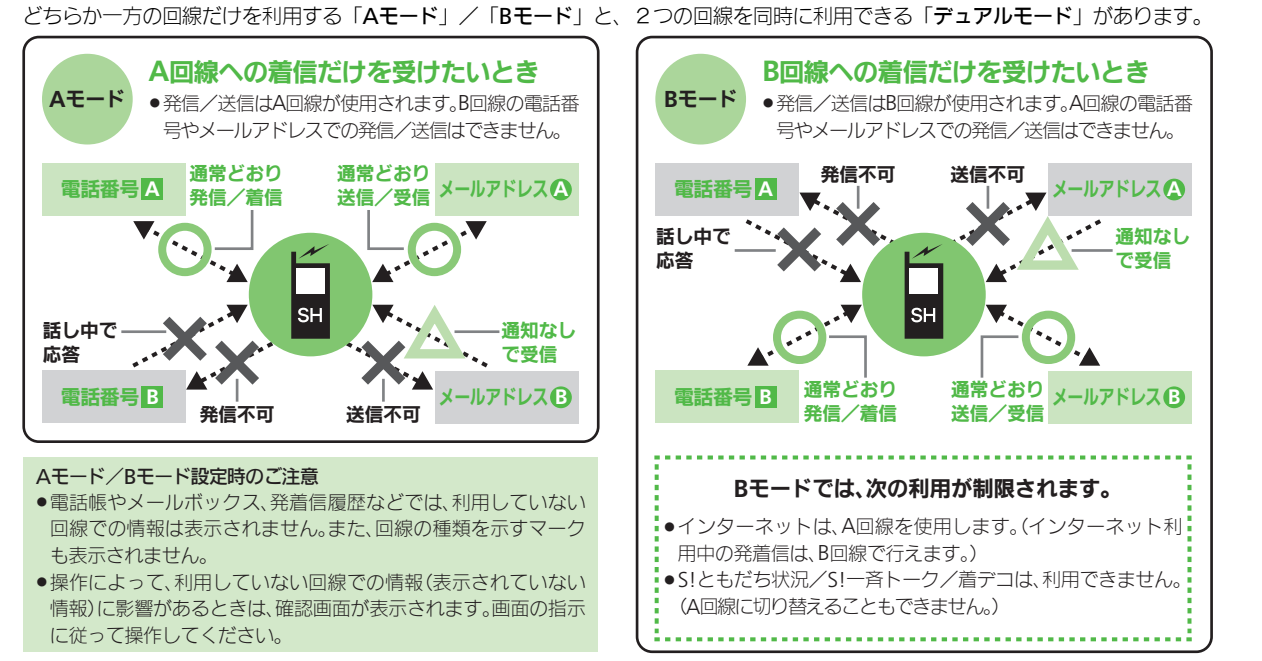

#### 使いこなしチェック!

◎ ●モード切替時の操作用暗証番号の入力を省略したい●モード名を変更したい●未使用モードの着信をマークで通知したい●パケット接続時に確認画面を表示しない(ご P.2-25)

2-20

#### ダブルナンバー

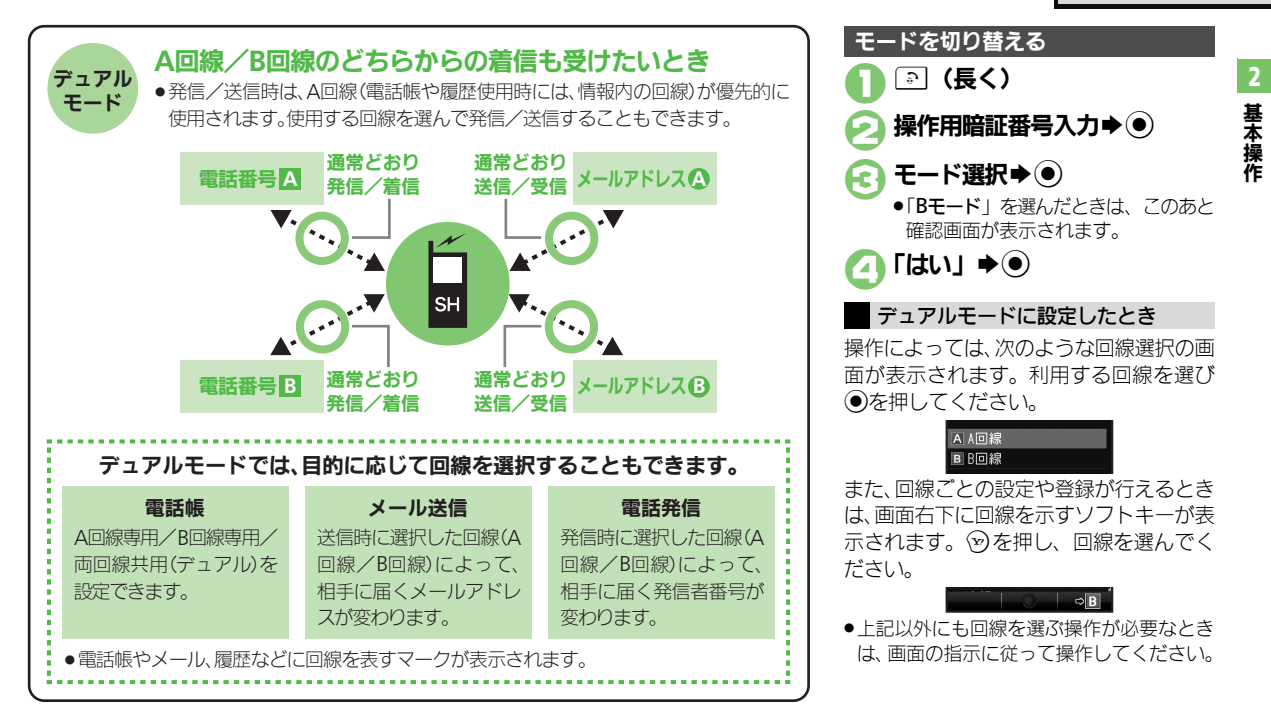

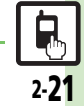

#### 使いこなしチェック!

④便利●回線を特定して着信を拒否したい●デュアルモード時の利用回線を設定したい(℃)P.2-25)

| スピンぐるメニュ                                             |                                                                                                    | ショートカット                                   |                                                                                                    |
|------------------------------------------------------|----------------------------------------------------------------------------------------------------|-------------------------------------------|----------------------------------------------------------------------------------------------------|
| お気に入りを並べ替え<br>たい<br>[お気に入りを並べ替える]                    | スピンぐるメニュー表示 「メニュー設定」マー<br>ク選択 ② 「お気に入りを並べ替える」 → ④<br>→ 「はい」 → ●                                                                                                    | ショートカットの割り<br>当てを変更したい<br>[移動]            | <ul> <li>● 番号選択 ● ② ◆ 「移動」 ● ● 移動先選択</li> <li>●</li> </ul>                                                     |
| お気に入りをすべて削<br>除したい<br>[お気に入りをすべて削除する]                | スピンぐるメニュー表示⇒「メニュー設定」マー<br>ク選択⇒②⇒「お気に入りをすべて削除する」<br>◆●⇒「はい」⇒●                                                                                                    | ショートカットを初期<br>化したい<br>[設定リセット]            | <ul> <li>⑧ ● 番号選択 ● ◎ ● 「設定リセット」 ● ● ●</li> <li>「はい」 ● ●</li> </ul>                                            |
| 履歴をすべて削除した<br>い<br>[履歴をすべて削除する]                      | スピンぐるメニュー表示⇒「メニュー設定」マー<br>ク選択⇒②⇒「履歴をすべて削除する」⇒⑥⇒<br>「はい」⇒⑥                                                                                                    | デスクトップショ<br>■待受画面での操作                     | ートカット                                                                                                    |
| 削除したオススメを元<br>に戻したい<br>[元に戻す]                        | <ul> <li>         (共通操作) スピンぐるメニュー表示⇒「メニュー<br/>設定」マーク選択⇒②⇒下記の操作     </li> <li>         削除したオススメをすべて元に戻す         「削除したオススメをすべて元に戻す」⇒●⇒「は         </li> </ul>                                                                                                    | アイコンを整列したい<br>[アイコン整列]                    | <ul> <li>③ ● 「操作」 ● ● 「アイコン整列」 ●</li> <li>▶ 警列方法選択 ●</li> <li>● サイズによっては、ウィジェットも整列されることがあります。</li> </ul>       |
|                                                      | い」 ◆ ●<br>削除したオススメを個別に元に戻す<br>元に戻す項目選択 ◆ ● ◆ 「はい」 ◆ ●                                                                                                    | アイコンの表示位置を<br>変更したい<br>【移動】               | ◎●●でアイコン選択●◎●「移動」●●●<br>表示位置変更●●<br>                                                                           |
| スクロールの速度を変<br>更したい<br>[スクロール速度]                      | <ul> <li>●</li> <li>「設定」</li> <li>●</li> <li>○</li> <li>○&lt;</li></ul> | アイコンを前面/背面<br>に移動したい<br>[前面へ/背面へ]         | <ul> <li>③◆</li> <li>③◆</li> <li>③◆</li> <li>「存面へ」/「背面へ」</li> <li>●</li> </ul>                                 |
| スピンぐるメニューが<br>起動するタイミングを<br>設定したい<br>[スピンぐるメニュー起動操作] | <ul> <li>●「設定」●● ●「本体・メモリカード」</li> <li>●「ベクターパッド設定」●●「スピンぐる</li> <li>メニュー起動操作」●● 項目選択●●</li> </ul>                                                                                                    | アイコンをまとめて解<br>除したい<br>[はがす]<br>アイコンをロックした | <ul> <li>③ (○) 「ショートカット」 アイコン選択 ④</li> <li>(○) アイコン指定完了 (○) 「はい」 ●</li> <li>(○) アイコン指定完了 (○) 「はい」 ●</li> </ul> |
| スピンぐるメニューの<br>回転速度を変更したい<br>[回転速度]                   | <ul> <li>●</li> <li>「設定」</li> <li>●</li> <li>●</li> <li>○</li> <li>●</li> <li>●&lt;</li></ul> | い<br>[ロック設定]                              | 操作用暗証番号入力⇒●⇒「On」⇒●                                                                                             |
| ベクターパッドを補正<br>したい<br><b>[ベクターパッド補正]</b>              | <ul> <li>●「設定」●●●●「本体・メモリカード」</li> <li>●「ベクターパッド設定」●●「ベクターパッド</li> <li>ド補正」●●●□□□(長く)</li> </ul>                                                                                                    |                                           |                                                                                                    |

R 2·**22** 

便利な機能

2 基本操作

| アイコン一覧               |                                                                            | アイコンを非表示にしたい                                     | ◎●◎(長く)●「設定・管理」●●●「アイコン非表示設定」●●●操作用暗証番号入力                                                       |
|----------------------|----------------------------------------------------------------------------|--------------------------------------------------|-------------------------------------------------------------------------------------------------|
| アイコンを移動したい<br>【移動】   | <ul> <li>④● (長く) ●「移動」● ●● アイコン選択</li> <li>●● 移動場所選択● ●● (2)</li> </ul>    | [アイコン非表示設定]<br>ウィジェットの詳細情                        | <ul> <li>● ページ選択</li> <li>● 「On」</li> <li>●</li> <li>● ウィジェットのアイコン選択</li> <li>● (長く)</li> </ul> |
| 待受画面に貼り付けたい          | <ul> <li>○ ウィジェットのアイコン選択 ○ (長く)</li> <li>「待受画面に貼り付け」 ● ★ 表示位置選択</li> </ul> | 報を確認したい<br>【プロパティ】                               | ▶「プロパティ」 ▶ ⑨                                                                                    |
| [待受画面に貼り付け]          |                                                                            | 無効なアイコンを削除                                       |                                                                                                 |
| アイコンをまとめて解除したい       | <u> 共通操作</u> ] ◎● ◎ (長く) ●  一覧から操作] ●<br>● ● 下記の操作                         | [無効アイコンの解除]                                      |                                                                                                 |
| [選択して解除/<br>すべてを解除]  | 複数選択して解除する                                                                 | <ul> <li>を押したとき前回</li> <li>表示したページを表示</li> </ul> | ②◆◎ ◆「設定」◆●◆「●キー設定」◆●◆<br>「前回表示ページ」◆●                                                           |
|                      | 選択 ◆ ④ ( ( ) ◆ アイコン指定完了 ◆ ⑨ ◆ 「は<br>い」 ◆ ●                                 | したい<br>[@キー設定]                                   |                                                                                                 |
|                      | ページごと解除する<br>「すべてを解除」 ⇒                                                    | 横回転設定(サイ                                         | クロイドポジション)                                                                                      |
|                      | L1] <b>●</b> ●                                                             | サイクロイドポジショ                                       | ●⇒「設定」⇒●⇒⊙「本体・メモリカード」                                                                           |
| ページを切り替えたい           | ◎● 🐨 (長く) ● ページ選択 ● ●                                                      | ン切替時の起動機能を                                       | ◆「画面回転動作設定」>●→「横回転設定」>                                                                          |
| 「ページ切替」              |                                                                            | 変更したい                                            | ●◆「登録アプリ設定」◆●◆メニュー選択◆                                                                           |
| ページごと移動したい           | ⊙ → 🐵 (長く) → 「ページ移動」 → ● → 移動先                                             | 【登録アノリ設定】                                        | ●●登録する機能選択●●                                                                                    |
| [ページ移動]              | 選択◆●                                                                       |                                                  | <ul> <li>横回転設定(または「横回転動作設定」)を「登録ア<br/>プリ記動」にしたときに有効とかります。</li> </ul>                            |
| ページを挿入したい<br>[ページ挿入] | (⊙→ (⑤) (長く) → 「ページ挿入」→ ● → 「前に<br>挿入」 / 「後ろに挿入」 → ●                       | サイクロイドポジショ                                       | <ul> <li>● 「設定」 ◆ ● ◆ ○ 「本体・メモリカード」</li> </ul>                                                  |
| ページ名を変更したい           | 共通操作 (●●) (長く) ● 「設定・管理」● ●                                                | ン切替時の接続ノックマークを変更したい                              | ◆ 画面回転動作設定」◆●◆ 横回転設定」◆<br> ●◆「登録ブックマーク設定」◆●◆ ブック                                                |
| 「ハージ名変更」             | ● 「ベージ名変史」 ● ● ● 下記の操作                                                     | [登録ブックマーク設定]                                     | マーク選択・④・「はい」・●                                                                                  |
|                      | ページ名を変更する                                                                  |                                                  | ● 横回転設定(または「横回転動作設定」)を「登録ブッ                                                                     |
|                      | ページ選択⇒●⇒ページ名入力⇒●                                                           |                                                  | クマーク接続」にしたときに有効となります。                                                                           |
|                      | ページ名をリセットする<br>◎→「はい」 → ●                                                  |                                                  |                                                                                                 |

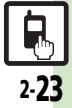

### モーションコントロール

| クイックショートカッ<br>トの操作を変更したい<br>【クイックショートカット登録】 | <ul> <li>「設定」・③・②「本体・メモリカード」</li> <li>「モーションコントロール設定」・③・「クイックショートカット」・③、「クイックショートカット登録」・④、「オーブンボジション」/「サイクロイドボジション」・メニュー選択</li> <li>● 登録する機能選択・④</li> <li>・メニュー項目そのものを登録するときは、メニューを選択したあと、⑨を押します。</li> </ul>                                                                                                    |
|---------------------------------------------|----------------------------------------------------------------------------------------------------|
| 登録したクイック<br>ショートカットを削除<br>したい<br>[1件削除]     | <ul> <li>              ・設定」             ・             ・</li></ul>                                                                                                    |
| 登録したクイック<br>ショートカットをリ<br>セットしたい<br>[設定リセット] | <ul> <li>              ・設定」             ・             ・</li></ul>                                                                                                    |
| モーションコントロー<br>ル操作を練習したい<br>[アクション練習]        | <ul> <li>●</li> <li>「設定」</li> <li>●</li> <li>●<!--</th--></li></ul> |
| モーションコントロー<br>ルを補正したい<br>【モーションコントロール補正】    | <ul> <li>「設定」 ・・ ・ ・ ・ ・ ・ ・ ・ ・ ・ ・ ・ ・ ・ ・ ・ ・ ・</li></ul>                                                                                                    |

#### マナーモード

| マナーモードの設定を<br>変更したい<br>【マナーモード設定】                   | <u> 井通操作</u> ● ◆ 「設定」 ◆ ● ◆ 音 ・表示設定画<br>面で「マナーモード設定」 ◆ ● ◆ 下記の操作                                    |
|-----------------------------------------------------|----------------------------------------------------------------------------------------------------|
|                                                     | 利用モードを変更する<br>モード選択 ▶                                                                               |
|                                                     | 各モードの設定内容を変更する<br>モード選択 ● ◎ ● 設定項目選択 ● ● 各設定項<br>目の操作<br>● 「通常モード」では変更できません。                        |
| オリジナルのモードを<br>作成したい<br>【オリジナルモード】                   | <ul> <li>●●「設定」●●●音・表示設定画面で「マナー<br/>モード設定」●●●「オリジナルモード」●◎</li> <li>●設定項目選択●●●各設定項目の操作</li> </ul>    |
| モードの設定を初期化<br>したい<br>[リセット]                         | <ul> <li>●●●「設定」●●● 音・表示設定画面で「マナー<br/>モード設定」●●● モード選択●●● 操作用暗<br/>証番号入力●●●「はい」●●</li> </ul>         |
| マナーモード設定中に<br>音声を出力するとき確<br>認画面を表示しない<br>[音声出力確認画面] | <ul> <li>●◆「設定」●●●音・表示設定画面で「マナー<br/>モード設定」●●●「マナーモード」●◎●</li> <li>「音声出力確認画面」●●●「表示しない」●●</li> </ul> |

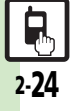

便利な機能

#### オーナー情報

| オーナー情報をリセッ   | ● ◆ 🖾 ◆ 🖾 ◆ 「オーナー情報リセット」 ◆ ● |
|--------------|------------------------------|
| トしたい         | ◆「はい」 ◆●                     |
| [オーナー情報リセット] |                              |
| オーナー情報送信時の   | ●◆□☆◆◎◆「オーナー情報送信設定」◆●        |
| 送信項目を設定したい   | ◆項目選択◆● (_/☑) ◆項目指定完了◆ ♡     |
| [オーナー情報送信設定] |                              |
| デュアルモード時に別   | ●◆□☆◆◎◆「Bへ切替」/「Aへ切替」◆●       |
| 回線のオーナー情報を   |                              |
| 確認したい        |                              |
| [Bへ切替/Aへ切替]  |                              |

#### 電池残量表示

| 電池残量表示を変更し | ●◆「設定」◆●◆音・表示設定画面で「ディ        |
|------------|------------------------------|
| たい         | スプレイ設定」 ⇒ ● ⇒ 「ミニ電池表示」 ⇒ ● ⇒ |
| [ミニ電池表示]   | 表示形式選択⇒●                     |
|            | ●表示される数値は、あくまでも目安です。         |

### ベールビュー

| ベールビューの設定を<br>変更したい<br>【ベールビュー】 | <u> </u>                                                                                                |
|---------------------------------|----------------------------------------------------------------------------------------------------|
|                                 | パターンを変更する<br>「パターン設定」 ◆ ● ◆ パターン選択 ◆ ● ◆ 倍<br>率選択または「アニメ」 ◆ ●                                           |
|                                 | <ul> <li>濃度を変更する</li> <li>「濃度設定」 ● ● → 濃度選択 ● ●</li> <li>・パターンを「アニメ」に設定しているときは、変更<br/>できません。</li> </ul> |

#### ダブルナンバー

■ 今 郎

| モード切替時の操作用<br>暗証番号の入力を省略<br>したい<br>[暗証番号入力] | <ul> <li>●</li> <li>「設定」</li> <li>●</li> <li>●</li> <li>「ダブルナンバー設定」</li> <li>●</li> <li>●</li> <li>「行力しない」</li> <li>●</li> <li>↓</li> <li>↓</li> <li>●</li> <li>↓</li> <li>↓</li></ul> |
|---------------------------------------------|----------------------------------------------------------------------------------------------------|
| モード名を変更したい<br>【回線名/アイコン編集】                  | <ul> <li>「設定」</li> <li>「ダブルナンバー設定」</li> <li>「回線名/ア</li> <li>イコン編集」</li> <li>モード選択</li> <li>回線名入</li> <li>カ・</li> <li>アイコン選択</li> </ul>                                                                                                    |

#### ■Aモード/Bモード

| 未使用モードの着信を<br>マークで通知したい<br>[着信通知アイコン表示] | <ul> <li>●●「設定」●●●◇「本体・メモリカード」</li> <li>●「ダブルナンバー設定」●●●「着信通知アイコン表示」●●●「表示する」●●</li> </ul>                                                                                                    |
|-----------------------------------------|----------------------------------------------------------------------------------------------------|
| パケット接続時に確認<br>画面を表示しない<br>[パケット接続確認]    | <ul> <li>●</li> <li>「設定」</li> <li>●</li> <li>●</li> <li>「ダブルナンバー設定」</li> <li>●</li> <li>●</li></ul> |

#### ■デュアルモード

| 回線を特定して着信を<br>拒否したい<br>[回線別着信拒否]    | <ul> <li>● 「設定」</li> <li>● ・ ○ 「本体・メモリカード」</li> <li>「ダブルナンバー設定」</li> <li>● 「回線別着信</li> <li>拒否」</li> <li>● 回線選択</li> <li>● 「拒否する」</li> <li>●</li> </ul>                                                                                                    |
|-------------------------------------|----------------------------------------------------------------------------------------------------|
| デュアルモード時の利<br>用回線を設定したい<br>【利用回線設定】 | <ul> <li>●</li> <li>●</li></ul> |

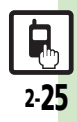

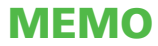